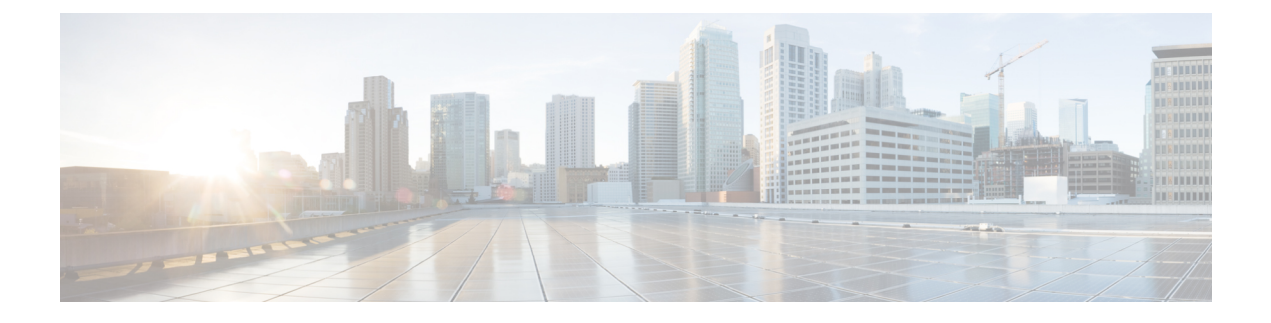

# **Configuring the Hyper-V Host Server**

This chapter includes the following sections:

- Installing the Host Server Operating System, page 1
- Obtaining the Cisco Drivers and Utilities for VM-FEX for Hyper-V, page 2
- Installing the PF Driver and VM-FEX Switch Driver, page 2
- Installing the Port Profile Utility and Management Snap-in, page 3
- Creating the Virtual Switch in Microsoft Hyper-V Manager, page 4

## **Installing the Host Server Operating System**

### **Before You Begin**

For detailed information about installing Windows 2012 Server with Hyper-V, see the Microsoft Windows 2012 Server documentation.

### Procedure

- Step 1 Install Windows 2012 Server with Hyper-V on the host server.
- **Step 2** Open the Windows Server Manager.
- **Step 3** In the Windows Server Manager, add the Hyper-V role.

## What to Do Next

Install the Cisco drivers and utilities.

## Obtaining the Cisco Drivers and Utilities for VM-FEX for Hyper-V

#### Procedure

| Step 1 | From the Cisco support site, download the Cisco UCS B-Series Blade Server Software Bundle ISO file.        |
|--------|----------------------------------------------------------------------------------------------------|
|        | The Cisco UCS B-Series Blade Server Software Bundle contains drivers and installation utilities for VM-FEX |
|        | for Hyper-V.                                                                                               |

- **Step 2** In the Cisco UCS Manager KVM settings, mount the software bundle ISO file as virtual media for access from your servers.
- **Step 3** From the host server, open the CSCO\_VIO\_INSTALLER\_*version* directory in the ISO file. Insert the release version number for *version* in the directory name. For example, the directory name is CSCO\_VIO\_INSTALLER\_2.0.24 for release 2.0.24.
- **Step 4** Open and read the readme.txt file for the latest information about installing and configuring VM-FEX for Hyper-V.
- Step 5 On the Cisco Developer Network, access the Cisco UCS VM-FEX Resources page at this URL: http:// developer.cisco.com/web/unifiedcomputing/vmfex/resources. You will need to enter your credentials for the Cisco Developer Network.
- **Step 6** Click **VM-FEX Tools for Development** and follow the instructions to download the archive file.
- Step 7 Unpack the downloaded archive file. The VM-FEX tools installation file VMFEX\_TOOLS\_64\_version.msi is contained in the VM-FEX Tools for Development/VMFEX\_TOOLS-version directory of the unpacked archive content.

## Installing the PF Driver and VM-FEX Switch Driver

Perform this task on the host server to install the Cisco VIO drivers and utilities.

#### **Before You Begin**

The Cisco UCS B-Series Blade Server Software Bundle ISO file must be mounted on the server.

### Procedure

- **Step 1** In Powershell on the host server, open the CSCO\_VIO\_INSTALLER\_*version* directory in the contents of the mounted ISO file.
- **Step 2** Run CSCO\_VIO\_INSTALLER\_64\_*version*.msi as administrator. Insert the release version number for *version* in the command name. For example, the command name is CSCO\_VIO\_INSTALLER\_64\_2.0.24.MSI for release 2.0.24.
- **Step 3** Select **Custom** installation.
- **Step 4** If necessary, expand **VIO drivers** to display the driver list.
- Step 5 Click VIC iSCSI dump and select Entire feature will be unavailable.

|        | Caution   | deselected.                                               |
|--------|-----------|-----------------------------------------------------------|
| Step 6 | Click VIC | Teaming and select Entire feature will be unavailable.    |
| Step 7 | Click VIC | Management and select Entire feature will be unavailable. |
| Step 8 | Click Nex | t and follow the instructions to install the drivers.     |
|        |           |                                                           |

11 ...

## Installing the Port Profile Utility and Management Snap-in

0.1.0.1

COOT 1

This task installs the Port Profile Utility and, optionally, the Port Profile Management Snap-in on a server. You must install the Port Profile Utility on the Hyper-V host server. For port profile management, you can use either the Port Profile Management Snap-in or Microsoft PowerShell with custom Cisco scripts.

If you choose to use the Port Profile Management Snap-in, you can install it on the host server, a VM, or a remote computer. From a remote computer, you can use the Port Profile Management Snap-in to manage multiple Hyper-V hosts.

Note

If you install the Port Profile Management Snap-in on a remote computer, be sure that the computer has connectivity to both the Cisco UCS Manager and the Hyper-V host server.

### **Before You Begin**

The Cisco UCS B-Series Blade Server Software Bundle ISO file must be mounted on the server.

#### Procedure

| Step 1 | In Powershell on the server, open the VMFEX_TOOLS-version directory in the contents of the mounted ISO |
|--------|----------------------------------------------------------------------------------------------------|
|        | file.                                                                                                  |

- **Step 2** Run VMFEX\_TOOLS\_64\_*version*.msi as administrator.
- **Step 3** If you do not intend to run the Port Profile Management Snap-in from this server, select the **Typical** installation and skip to Step 8. In this case, only the Port Profile Utility is installed. If you intend to run the Port Profile Management Snap-in from this server, proceed to the next step.
- **Step 4** Select the **Custom** installation.
- **Step 5** If necessary, expand the **Vmfex utilities** to display the feature list.
- **Step 6** Click **Vmfex Port Profile Manager** and select **Entire feature will be installed on local hard drive**. This option installs the Port Profile Management Snap-in.
- Step 7 Click Vmfex Port Profile Utilities and select Entire feature will be installed on local hard drive.
- **Step 8** Click Next and follow the instructions to install the software.

# **Creating the Virtual Switch in Microsoft Hyper-V Manager**

#### Procedure

| On the Hyper-V host server, open the Microsoft Hyper-V Manager and navigate to the Virtual Switch Manager.                                       |
|----------------------------------------------------------------------------------------------------|
| In the navigation frame, click New virtual network switch.                                                                                       |
| In the Virtual Switch Properties pane, enter a Name for the virtual switch.                                                                      |
| Select External network and choose the Cisco VIC Ethernet interface from the drop-down list.                                                     |
| Check the check box for Allow management operating system to share this network adapter.                                                         |
| Check the check box for Enable single-root I/O virtualization (SR-IOV).                                                                          |
| Click Apply.<br>If a confirmation is requested, click OK.                                                                                        |
| Click <b>OK</b> .                                                                                                    |
| In the navigation frame, under the newly-created virtual switch, click <b>Extensions</b> .<br>The <b>Virtual Switch Extensions</b> pane appears. |
| In the Virtual Switch Extensions pane, under Switch extensions, select Cisco Vmfex Switch and leave the other check boxes unselected.            |
| Click Apply.<br>If a confirmation is requested, click OK.                                                                                        |
| Click OK.                                                                                                    |
|                                                                                                    |

## What to Do Next

Create the VMs in Microsoft Hyper-V Manager.